## Finding Opportunities on the UT Capital Projects Website

Go to https://capitalprojects.tennessee.edu/fp/.

## To view "Invitations to Bid."

- Click the downward facing arrow next to the words "Campuses, Institutes, and Units."
- Select a campus from the drop down list.
- Scroll down and click to view opportunities.

| DESIGN AND                       | UT Chattanooga            |
|----------------------------------|---------------------------|
| CONSTRUCTION                     | Invitations to Bid        |
| Campuses, Institutes & Units 🚫   | Bid Results               |
| UT System >                      |                           |
| UT Knoxville                     | UTC Master Plan →         |
| UT Chattanooga >                 |                           |
| UT Southern >                    |                           |
| UT Martin                        | Invitations to Bid        |
| UT Health Science Center $>$     | Student Success Center    |
| UT Institute of Agriculture      | Post Date: April 29, 2022 |
| Institute for Public Service $>$ | Post Date: May 4, 2022    |

## To view "Requests for Services"

- Click the downward facing arrow next to the words "Requests for Services."
- Select an option from the drop down list.
- Scroll down and click to view documents.

| DESIGN AND<br>CONSTRUCTION            | Requests for Proposals for Construction Services<br>Request For Qualifications for Best Value-1 Procurement Method |
|---------------------------------------|----------------------------------------------------------------------------------------------------|
| Campuses, Institutes & Units 🔍        | No information available at this time.                                                                             |
| Requests for Services                 | Request For Proposals for Construction Manager / General<br>Contractor                                             |
| Requests for Proposals for            | Nash Buildout 2 Floors – UT Health Science Center                                                                  |
| Projects Requiring Designers          | Technical Proposal Cost Proposal                                                                                   |
| Request for Designer > Qualifications | Project Review Conference Agenda                                                                                   |
| RFQ - Programming                     | Project Review Conference Sign-In<br>Project Review Conference: June 2, 2022 at 10:00 am ET                        |
| Current Projects                      | Due Date: June 21, 2022 at 12:00 p If you are interested in subcontracting opportunities                           |
| Designer's Manual                     | click "Project Review Conference Sign In" to view the<br>primes that attended the meeting.                         |
| Contacts                              |                                                                                                    |

Select "Current Projects" to view the status and primes for all current UT projects approved by the SBC.